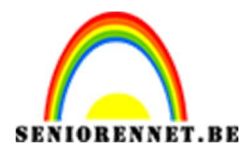

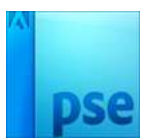

### 1. Verlichte kerstballen

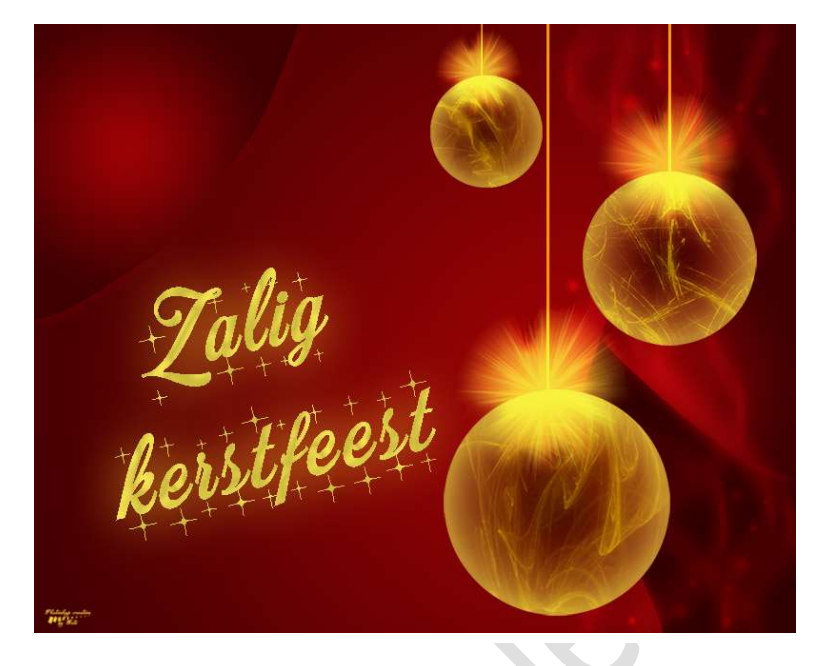

**Benodigdheden:** Penseel r0man\_brush7 – Brushes stars and blinks

1. Open een nieuw document van **1280 x 1024 px – 72ppi – Kleur:** #320000

2. Neem de **veelhoeklasso** en teken de vorm zoals hieronder weergegeven wordt.

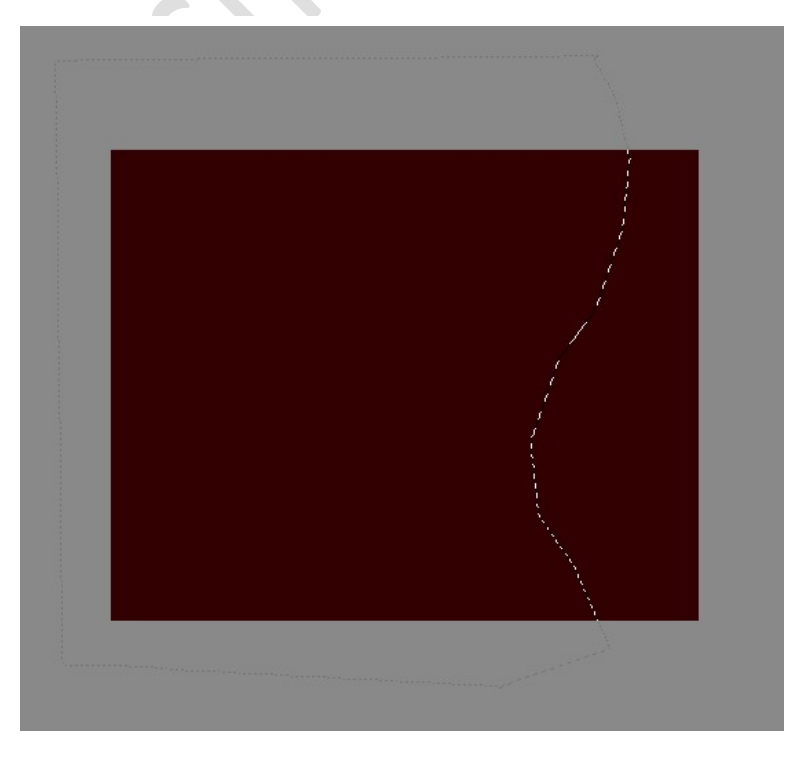

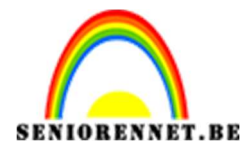

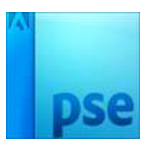

### Ga naar Selecteren $\rightarrow$ Bewerken $\rightarrow$ Vloeiend maken $\rightarrow$ 45 px $\rightarrow$ OK. Nu hebt u een mooie ronding.

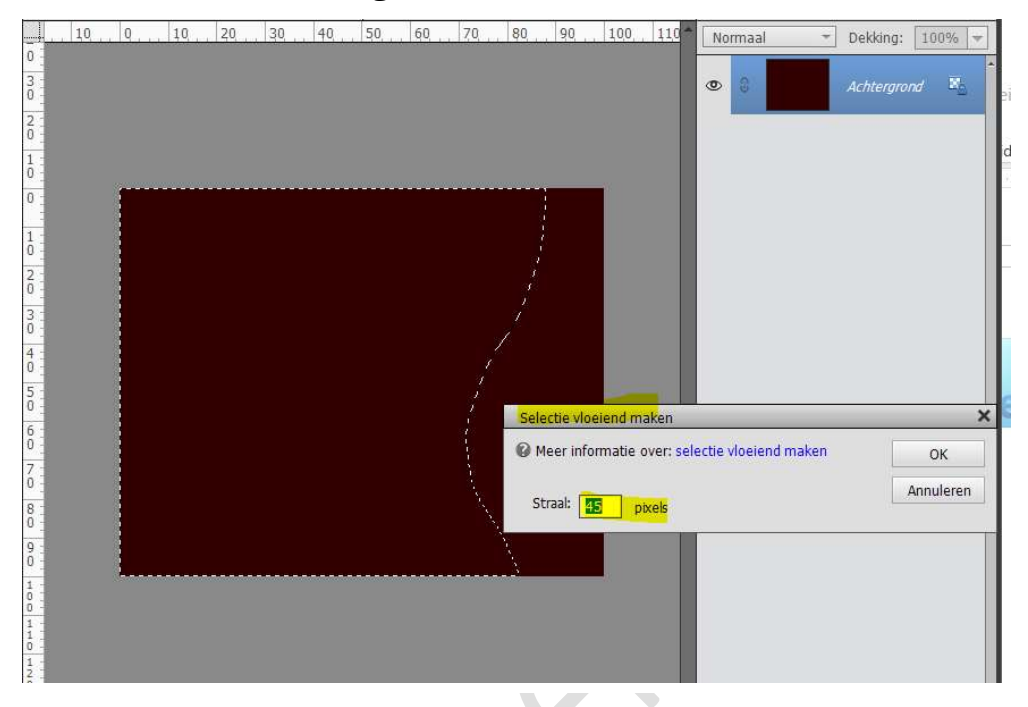

# Plaats een nieuwe laag en noem deze Verloop. Zet Voorgrondkleur op # 9C0204 en Achtergrondkleur op #3E0001

Neem het **Radiaal Verloop** en trek het **verloop van punt van de hoog** naar **links hovenhoek** zorg wel dat uw hoog nog aanwezig is.

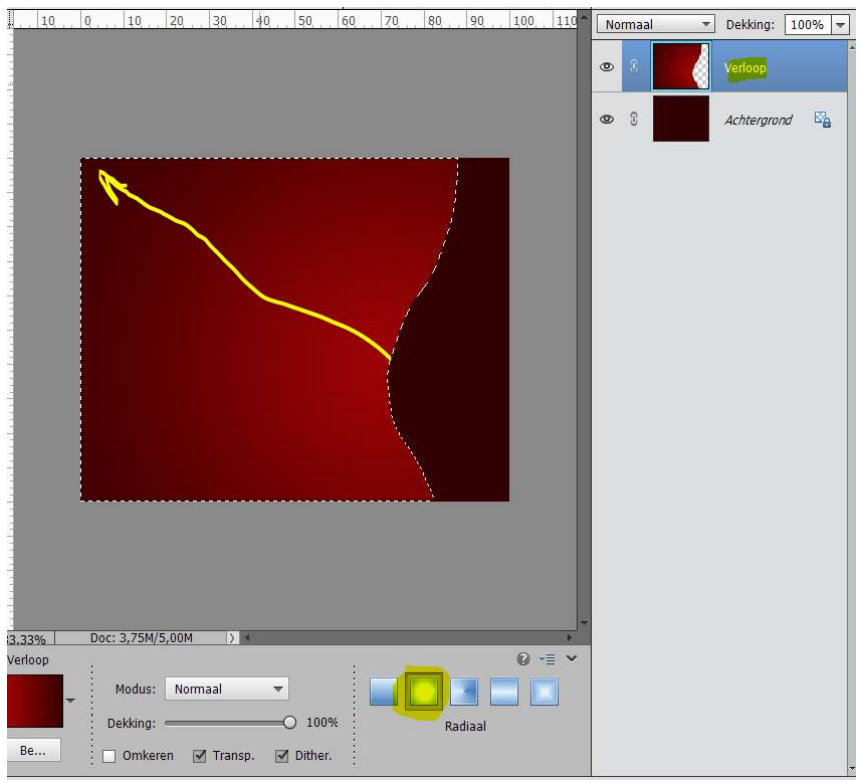

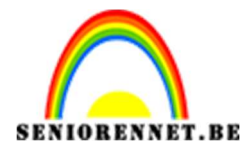

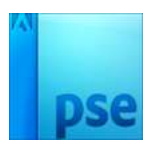

### Deselecteren.

Geef deze laag ook een **Laagstijl Slagschaduw** met volgende waarden:

Laag

Ga terug naar het lagenpalet klik op fx en pas de waarden aan.

- Belichtingshoek: 120°
- Grootte: 21 px
- Afstand: 1 px
- Dekking: 75%

### 4. Kleur: zwart

|                                                                                                    | Normaal           | Dekking: 100         | 0.0% - |  |  |  |  |
|----------------------------------------------------------------------------------------------------|-------------------|----------------------|--------|--|--|--|--|
|                                                                                                    |                   | benangi 10           | 710    |  |  |  |  |
|                                                                                                    | 0 8               | Verioop              | f×     |  |  |  |  |
|                                                                                                    |                   |                      |        |  |  |  |  |
|                                                                                                    | 0                 | Achtergrond          | Ea     |  |  |  |  |
|                                                                                                    |                   |                      |        |  |  |  |  |
|                                                                                                    |                   |                      |        |  |  |  |  |
| Stijlinstelling                                                                                                    |                   |                      | ×      |  |  |  |  |
| 🕼 🖉 Meer informatie over: laagstijlen                                                                                                    |                   |                      |        |  |  |  |  |
| Voorvertoning                                                                                                    |                   |                      |        |  |  |  |  |
|                                                                                                    |                   |                      |        |  |  |  |  |
| Belichtingshoek                                                                                                    | 120 •             |                      |        |  |  |  |  |
|                                                                                                    |                   |                      |        |  |  |  |  |
| Slagschaduw                                                                                                    |                   | <u></u>              |        |  |  |  |  |
| Grootte: ———————————————————————————————————                                                                                                    | <mark>2</mark>    | 1 px                 |        |  |  |  |  |
| Afstand:                                                                                                    | [ <u>]</u>        | рх                   |        |  |  |  |  |
| Dekking: ——•                                                                                                    | <mark>7</mark>    | 5 %                  |        |  |  |  |  |
| Decision of the second second s                                                                                                    |                   |                      |        |  |  |  |  |
| Characteristics Characteristics Characteristic |                   |                      |        |  |  |  |  |
| D Streek                                                                                                    |                   |                      |        |  |  |  |  |
| Her                                                                                                    | stellen Annuleren | ОК                   |        |  |  |  |  |
|                                                                                                    |                   | and the construction |        |  |  |  |  |

Geef deze laag ook een **Laagstijl Gloed buiten** met volgende waarden:

- Grootte: 27px
- Dekking: 75%
- Kleur: # 550002

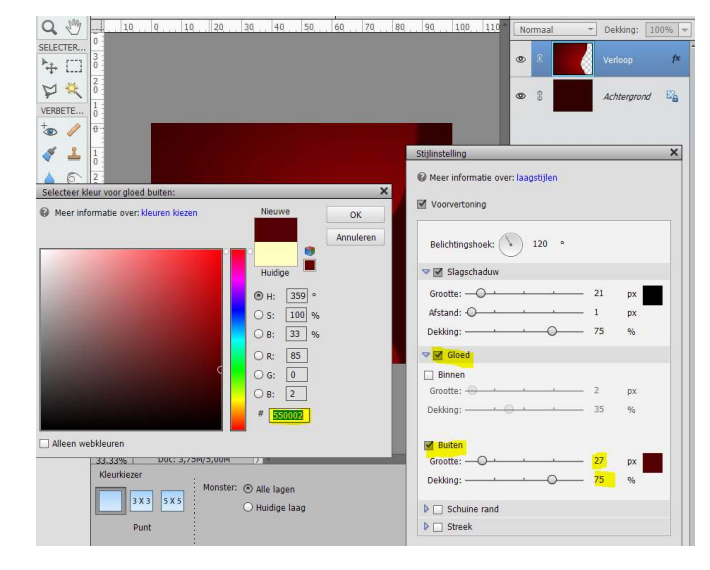

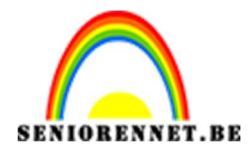

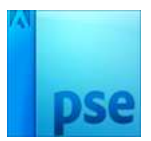

### 5. Activeer terug de achtergrondlaag. Neem terug de **Veelhoeklasso** en teken volgende, zie hieronder.

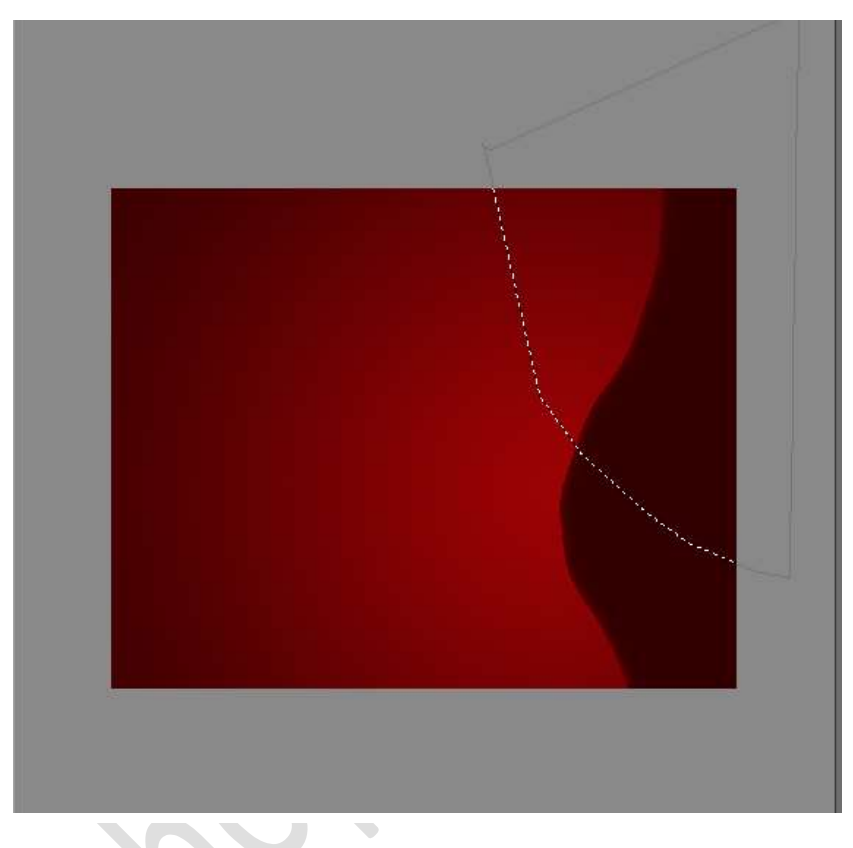

Ga naar Selecteren  $\rightarrow$  Bewerken  $\rightarrow$  Vloeiend maken  $\rightarrow$  45 px  $\rightarrow$  Je bekomt terug een mooie ronding.

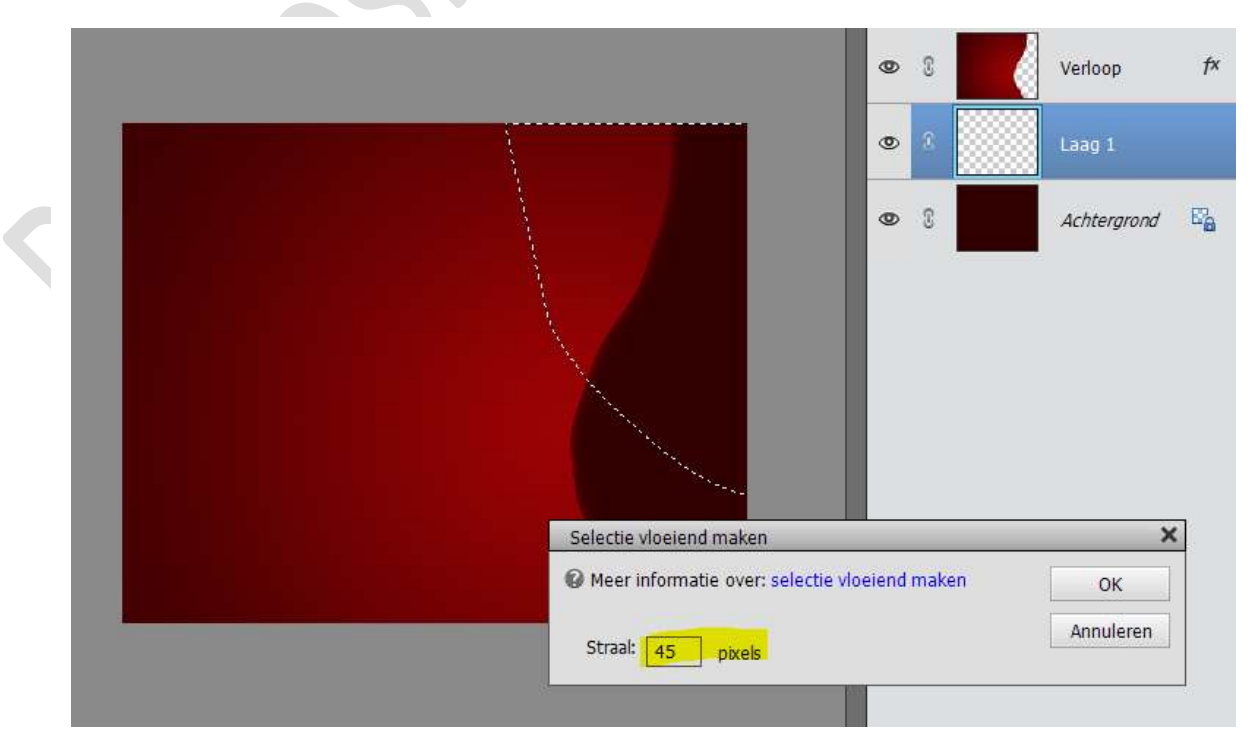

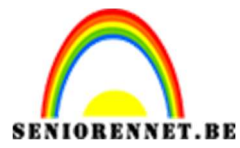

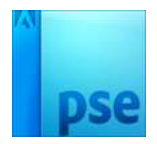

Plaats een **nieuwe laag** boven de Achtergrondlaag en noem deze **Verloop kleine ronding rechts**.

Activeer het **Verloopgereedschap**, met dezelfde Voorgrond en achtergrondkleur, en trek een verloop aan de **buik van de ronding** tot ongeveer het **midden van uw selectie** 

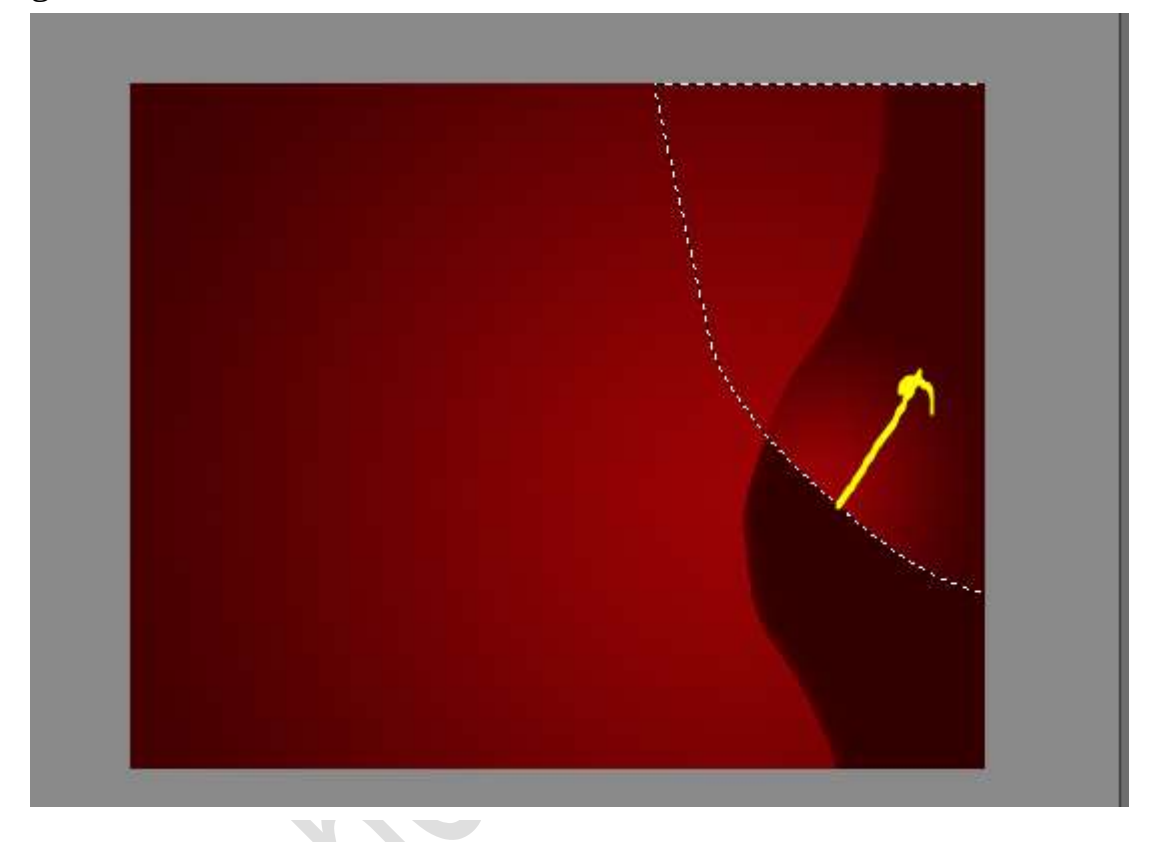

#### Deselecteren.

Kopieer de Laagstijl van de laag Verloop en plak deze op de laag Verloop kleine ronding rechts.

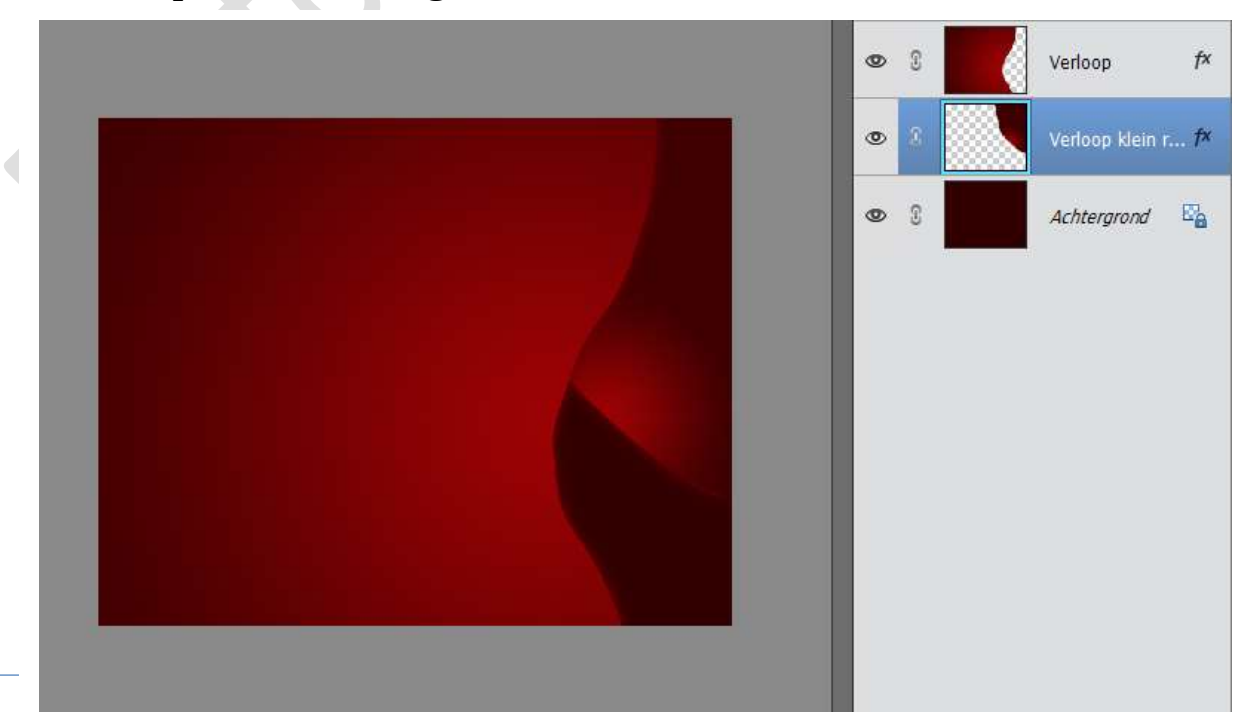

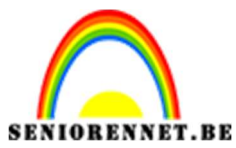

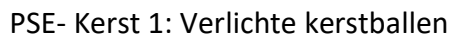

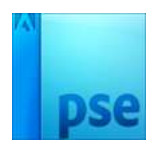

6. Plaats **bovenaan** een **nieuwe laag** en noem deze **Verloop klein links.** Neem de Veelhoeklasso en teken volgende vorm.

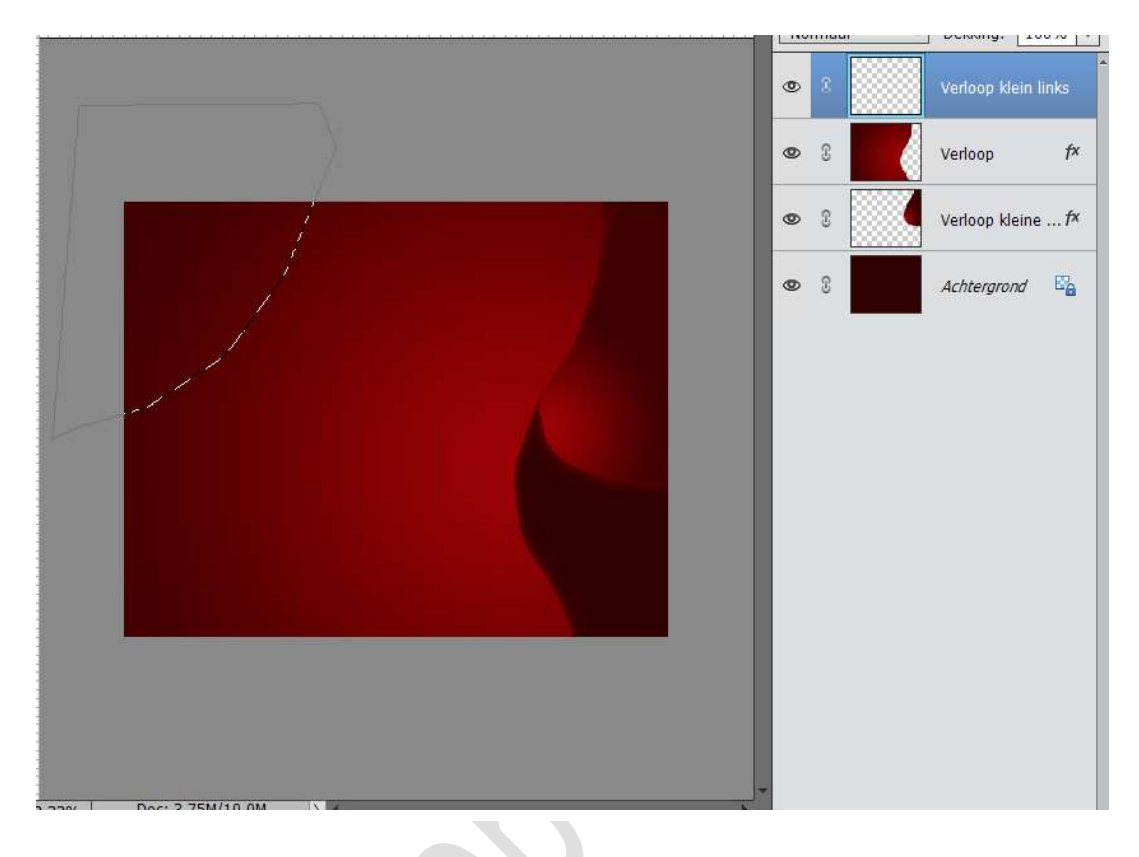

Ga naar Selecteren → Bewerken → Vloeiend maken → 45px

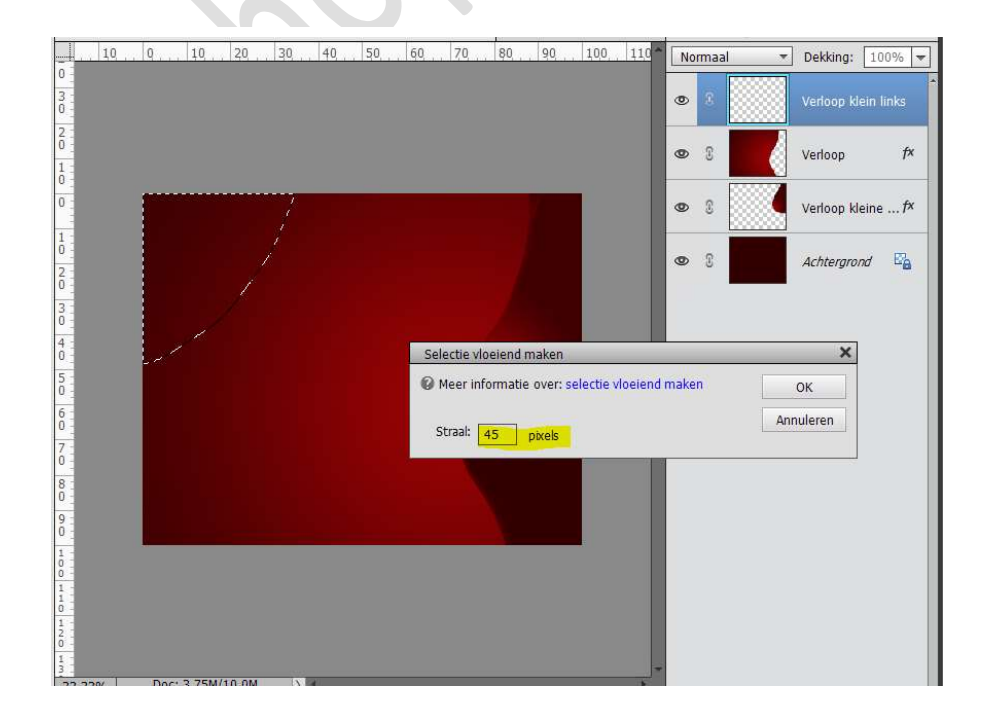

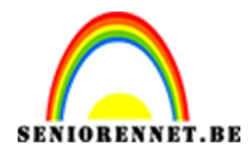

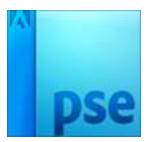

### Trek een Verloop, met dezelfde Voorgrondkleur en achtergrondkleur, van midden naar één van de hoeken.

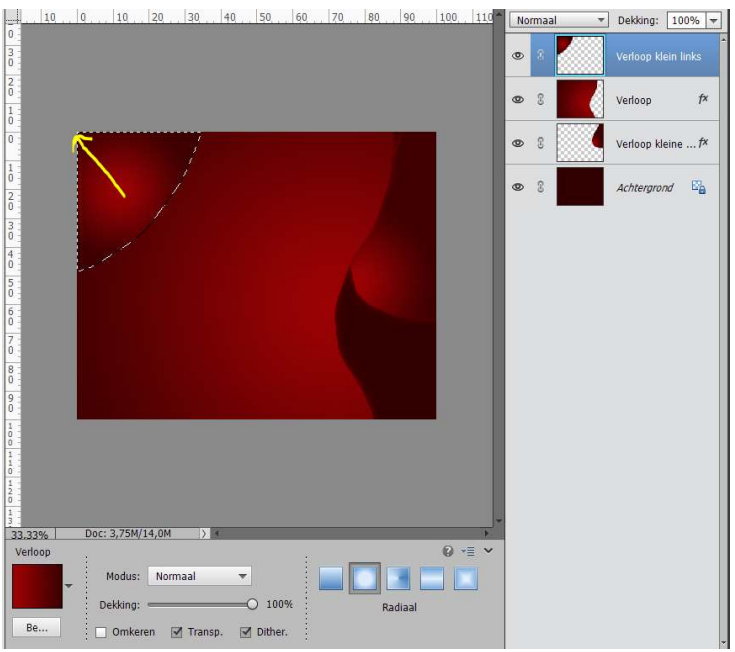

### Deselecteren.

Kopieer de Laagstijl van de laag Verloop en plak deze op de laag Verloop kleine links

 Plaats bovenaan een nieuwe laag en noem deze stippen. Zet Voorgrondkleur op wit.

Activeer een zacht rond penseel van 27 px.

Plaats aan de **rechterzijde stippen**, maar doe dit in **verschillende** groottes.

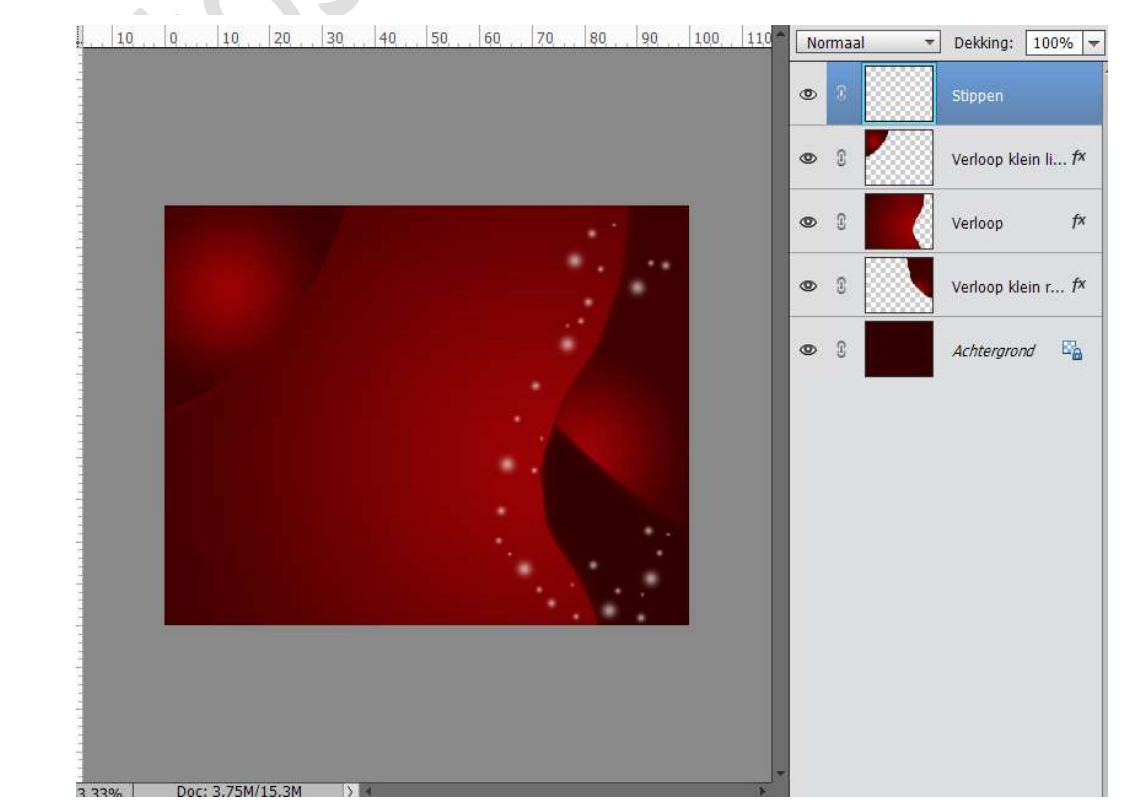

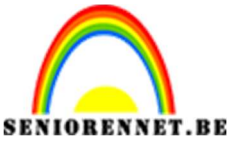

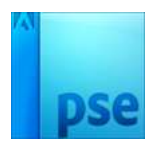

PSE- Kerst 1: Verlichte kerstballen Zet de **laagmodus** op **Bedekken**.

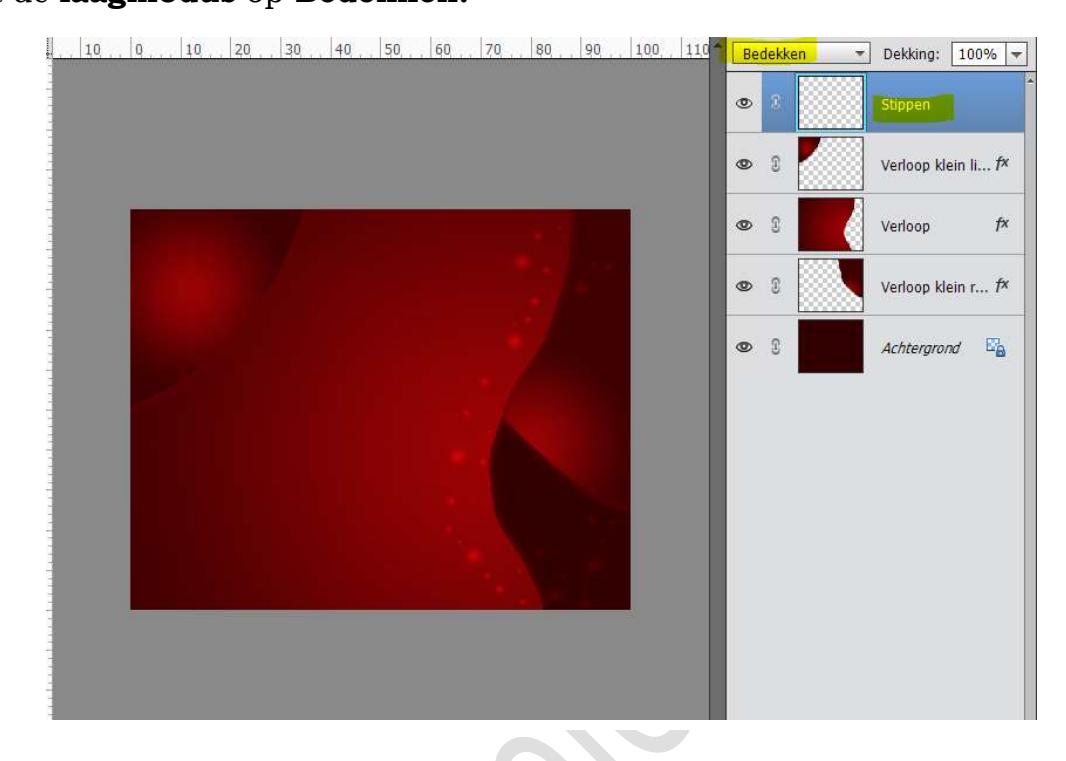

 Plaats bovenaan een nieuwe laag en noem deze lijn 1 Zet Voorgrondkleur op wit. Neem gereedschap potlood met een grootte van 11px en een dekking van 50%

Teken een lijn, zoals hieronder.

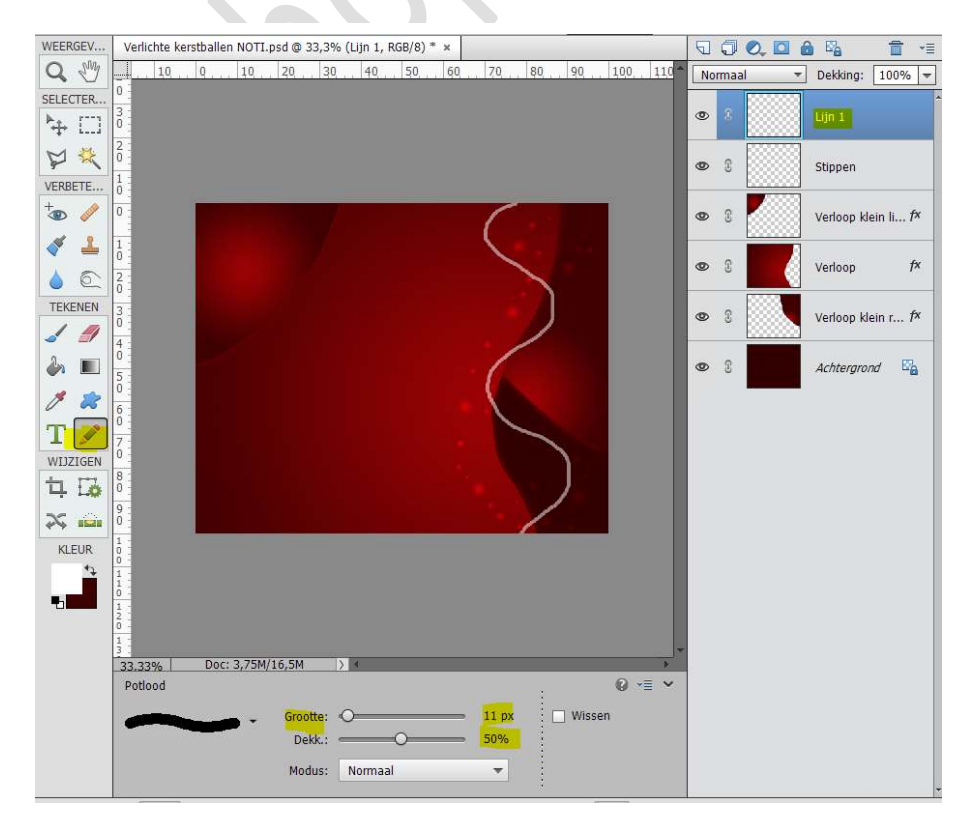

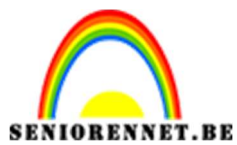

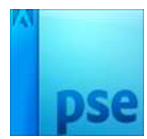

Geef deze laag een Gloed buiten met Grootte van 29px – Dekking: 100% en kleur wit.

| 10      | 0,,,10,,20,,     | 30 40 50 | 60 70 80  | . 90 . 100 . 110                             | Normaal | ▼ Dekking         | g: 100% 🔻           |
|---------|------------------|----------|-----------|----------------------------------------------|---------|-------------------|---------------------|
|         |                  |          |           |                                              | •       | Lijn 1            | <u>tx</u>           |
|         |                  |          |           |                                              | • 1     | Stippen           | L                   |
|         |                  | 1.5      | 6         |                                              | • :     | Verloop           | klein li <i>f</i> × |
|         |                  |          |           | Stijlinstelling                              |         |                   | ×                   |
|         |                  |          | $\langle$ | Voorvertoning Belichtingshoek: D Slagschaduw | 120 °   |                   |                     |
|         |                  |          |           | ✓ I Gloed                                    |         |                   |                     |
|         |                  |          |           | Grootte:                                     |         | 0                 | px                  |
|         |                  |          | /         | Dekking:                                     | * *     | - 100             | %                   |
|         |                  |          |           | Buiten                                       |         |                   |                     |
|         |                  |          |           | Grootte:                                     |         | — <mark>29</mark> | рх                  |
|         |                  |          |           | Dekking:                                     |         | -0 100            | %                   |
| 2 220/  | Doc: 3 75M/16 5M | N 4      |           | Schuine rand                                 | L       |                   |                     |
| Potlood | 0000077011207011 |          |           | 🕨 🗌 Streek                                   |         |                   |                     |

Plaats daarboven nog een **nieuwe laag** en noem deze **lijn 2**. Neem het **Gereedschap potlood** en teken opnieuw een lijn. Kopieer de **laagstijl van lijn 1** en **plak** deze op laag **Lijn 2**.

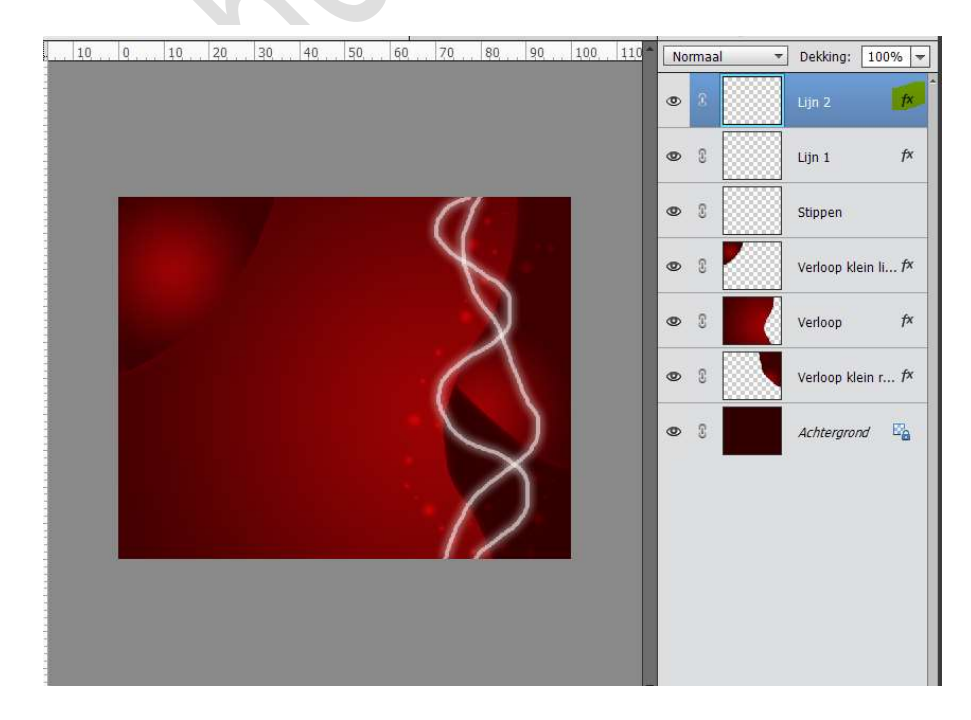

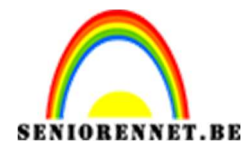

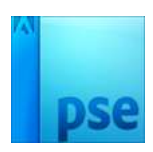

Herhaal deze stappen van hierboven nog 2 à 3 keer.

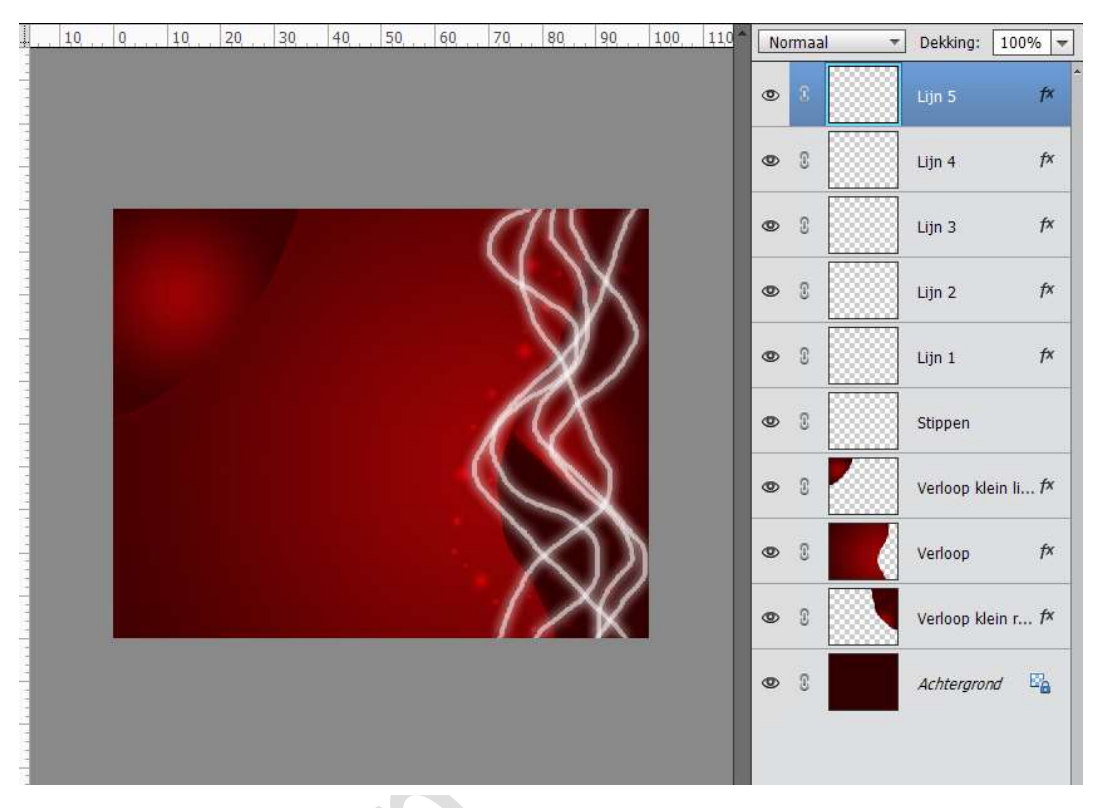

Selecteer de lagen van de lijnen en verenig tot één laag en noem deze lijnen.

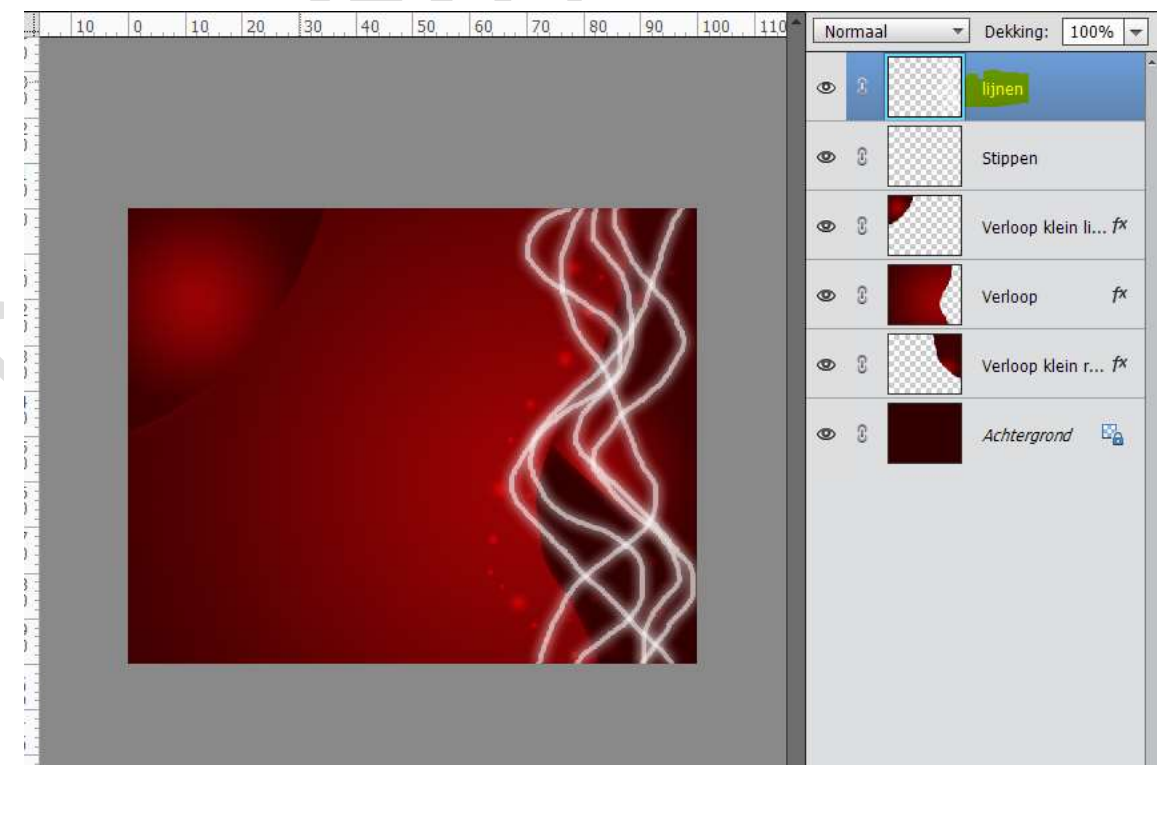

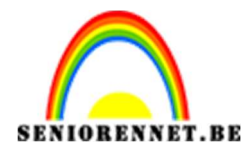

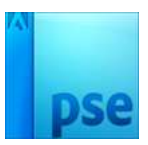

## Pas op deze laag een filter toe. Ga naar **Filter \rightarrow Vervagen** $\rightarrow$ **Bewegingsonscherpte** $\rightarrow$ **Hoek:** -86° - Afstand: 66 pixels.

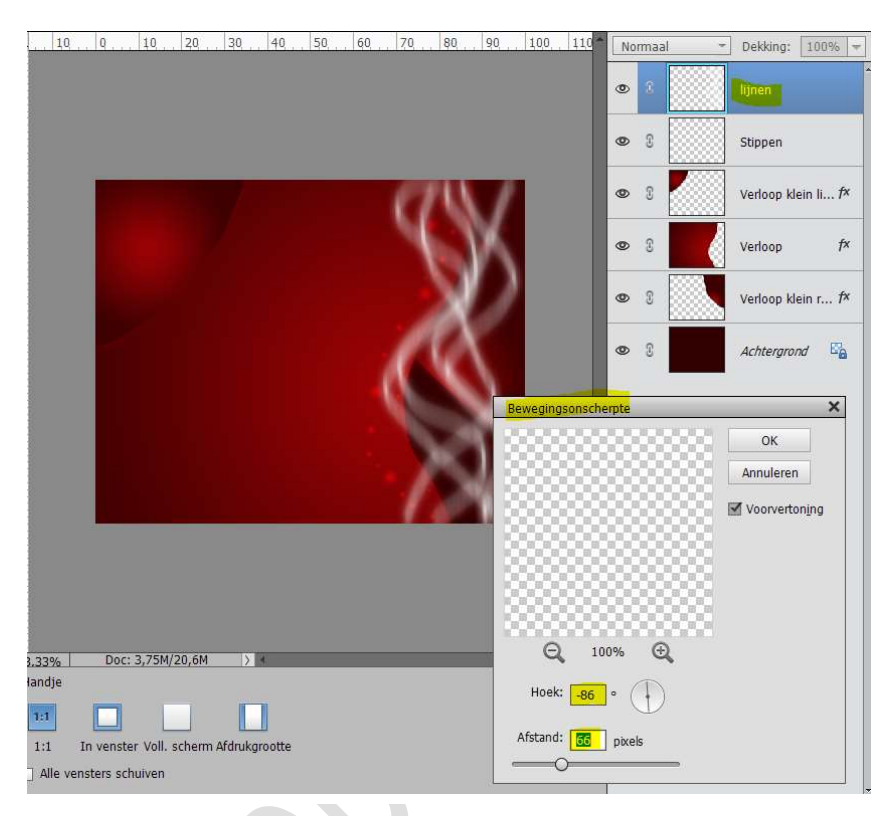

### Zet de Laagmodus van deze laag op Zwak licht.

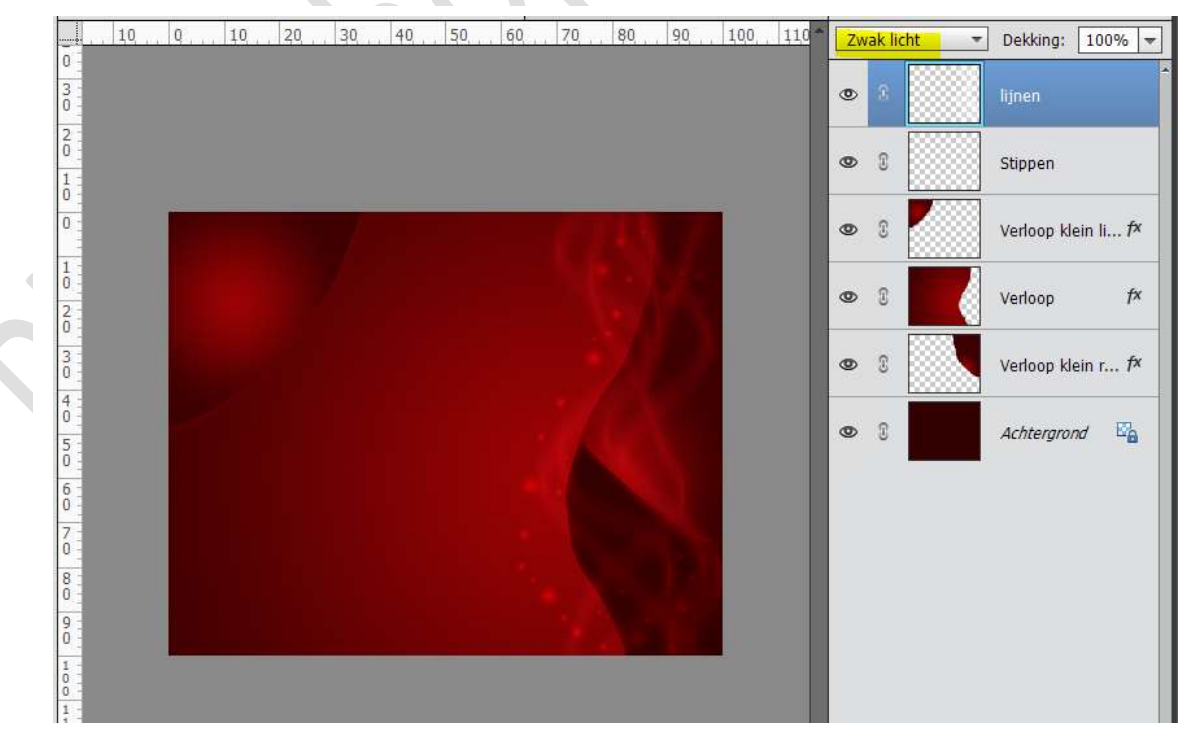

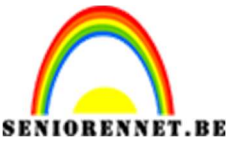

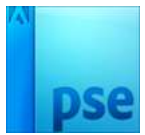

### 9. Zet Voorgrondkleur op #5A0000. Plaats een nieuwe laag en noem deze cirkel 1. Teken een cirkel met Ovaal selectiekader, houdt shift ingedrukt. Vul deze cirkel met Voorgrondkleur.

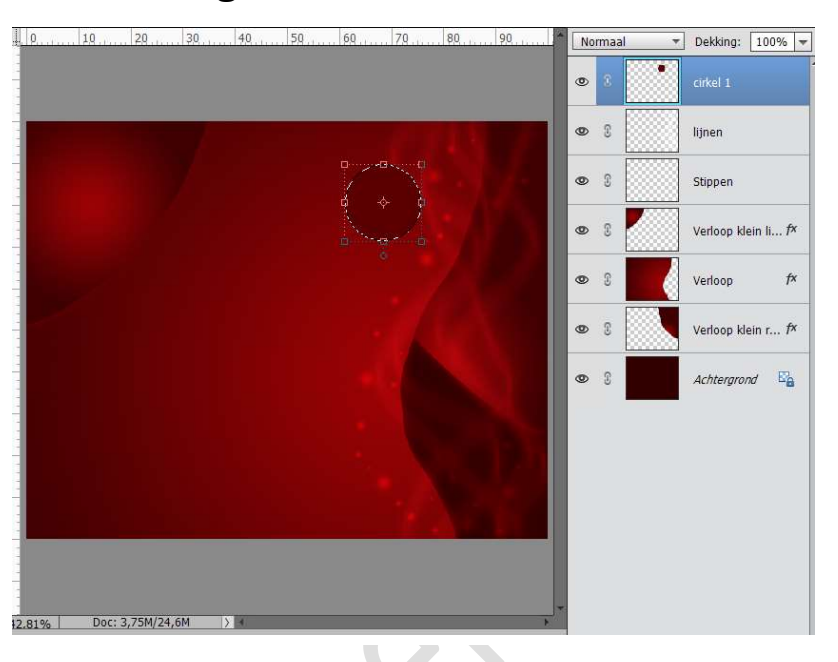

 Plaats daarboven nog een nieuwe laag en noem deze cirkel 2. Teken een iets grotere cirkel met Ovaal selectiekader en vul deze met Voorgrondkleur.

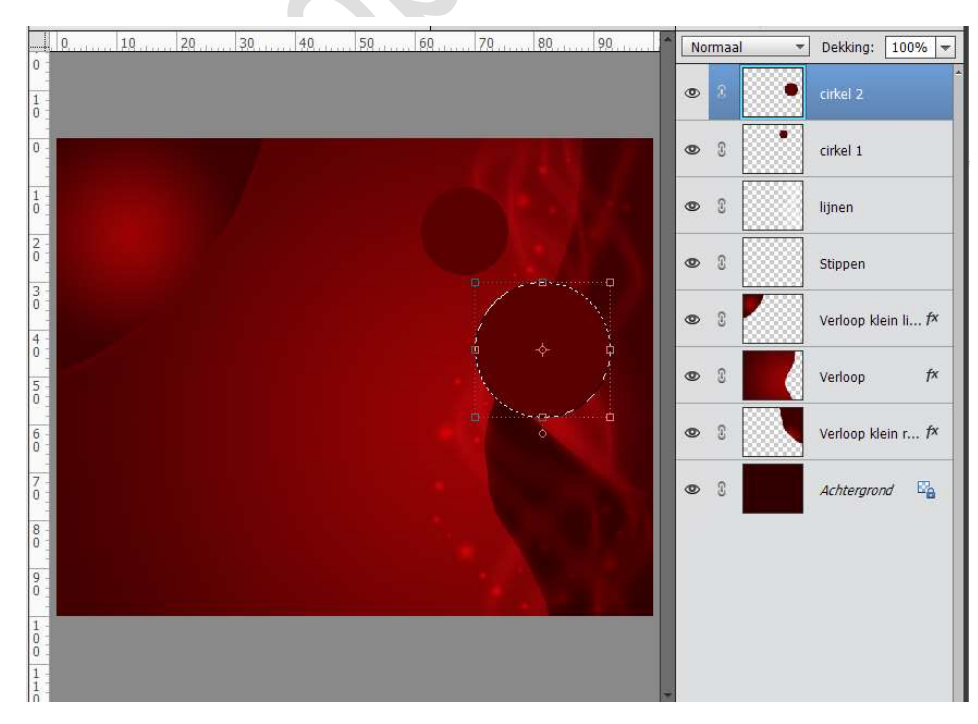

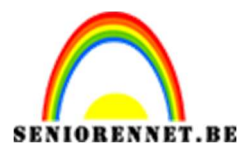

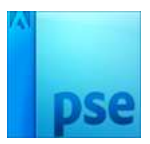

 Plaats daarboven nog een nieuwe laag en noem deze cirkel 3. Teken een nog iets grotere cirkel met Ovaal selectiekader en vul deze met Voorgrondkleur.

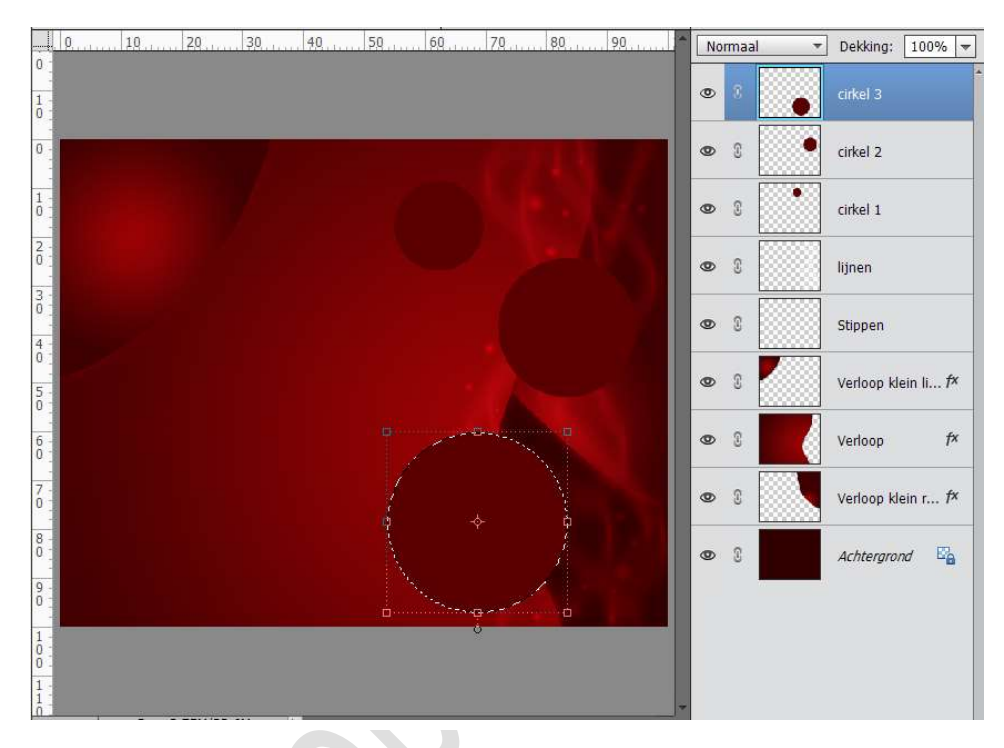

 12. Zet Voorgrondkleur op #3E0001 en Achtergrondkleur op #770103 Doe CTRL+klik op cirkel 1.
 Activeer het Gereedschap Verloop en trek een radiaal verloop van midden naar de rand.

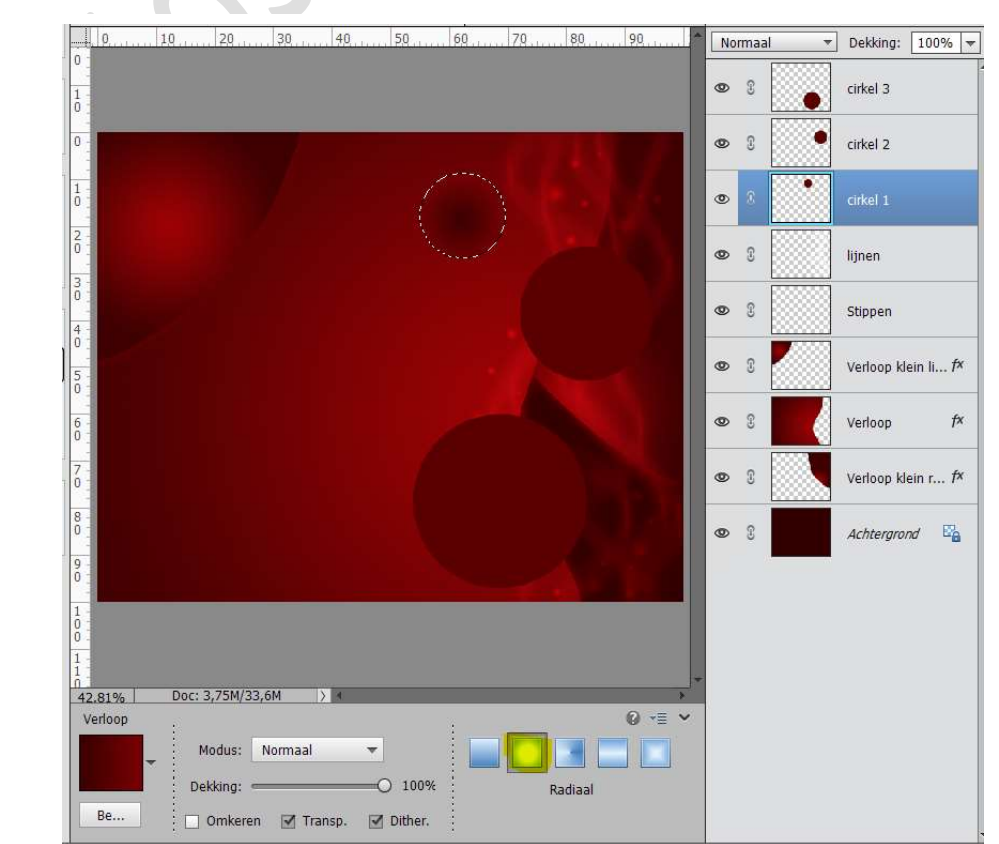

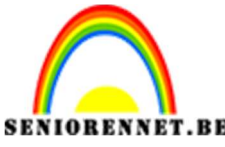

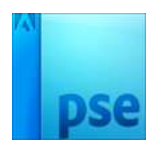

PSE- Kerst 1: Verlichte kerstballen Herhaal dit bij cirkel 2 en cirkel 3

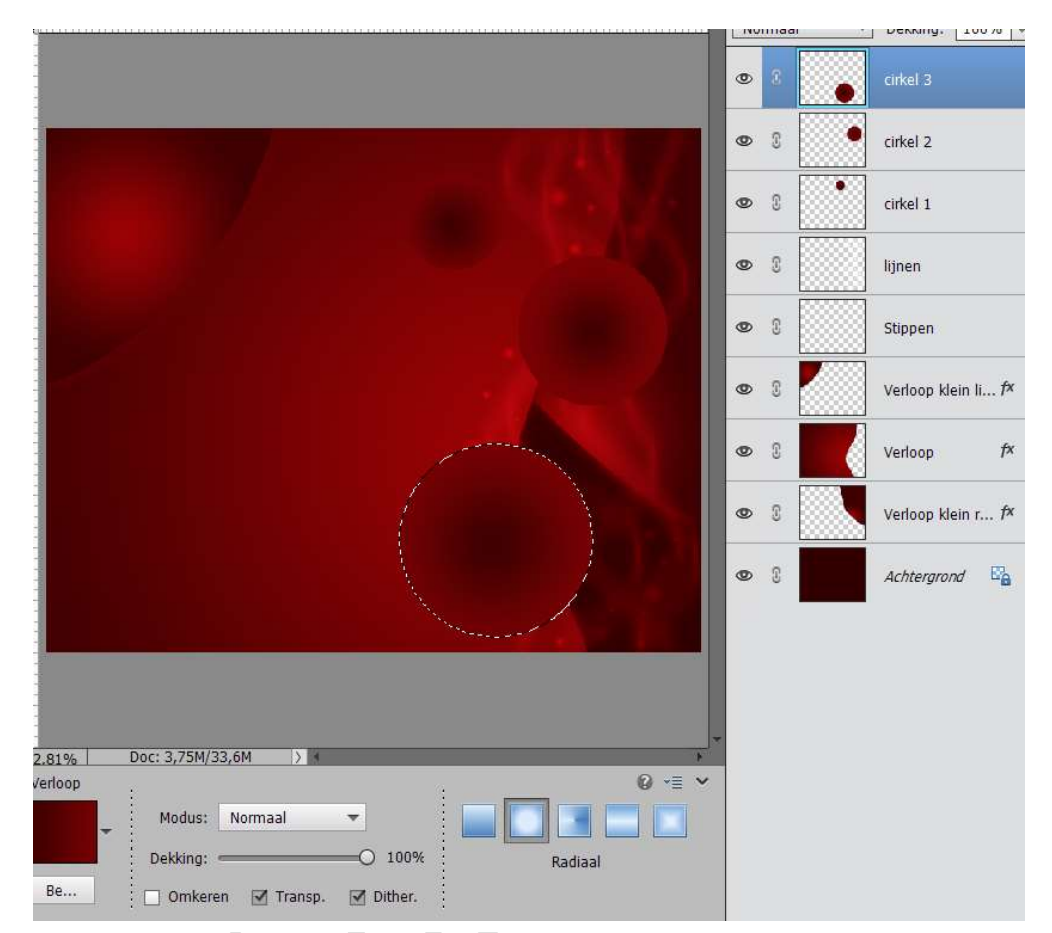

We gaan al deze cirkels ook nog een **Gloed binnen** geven met volgende waarden: **Grootte: 120 px – Dekking: 50px – Kleur: #ffff53** 

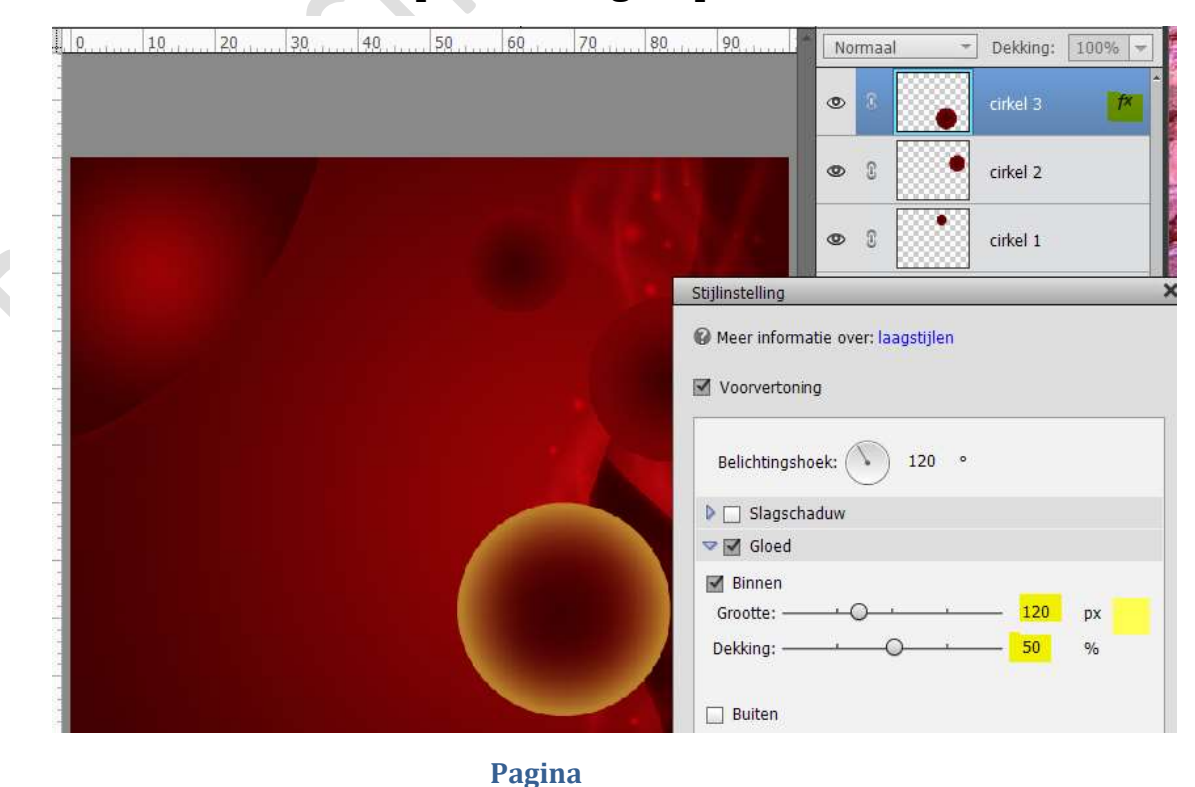

14

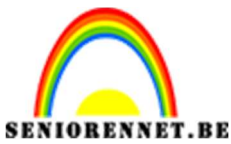

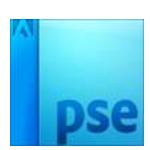

Kopieer deze laagstijl en plak deze op de twee andere cirkels. Wijzig wel de Grootte bij cirkel 1 naar 70 px.

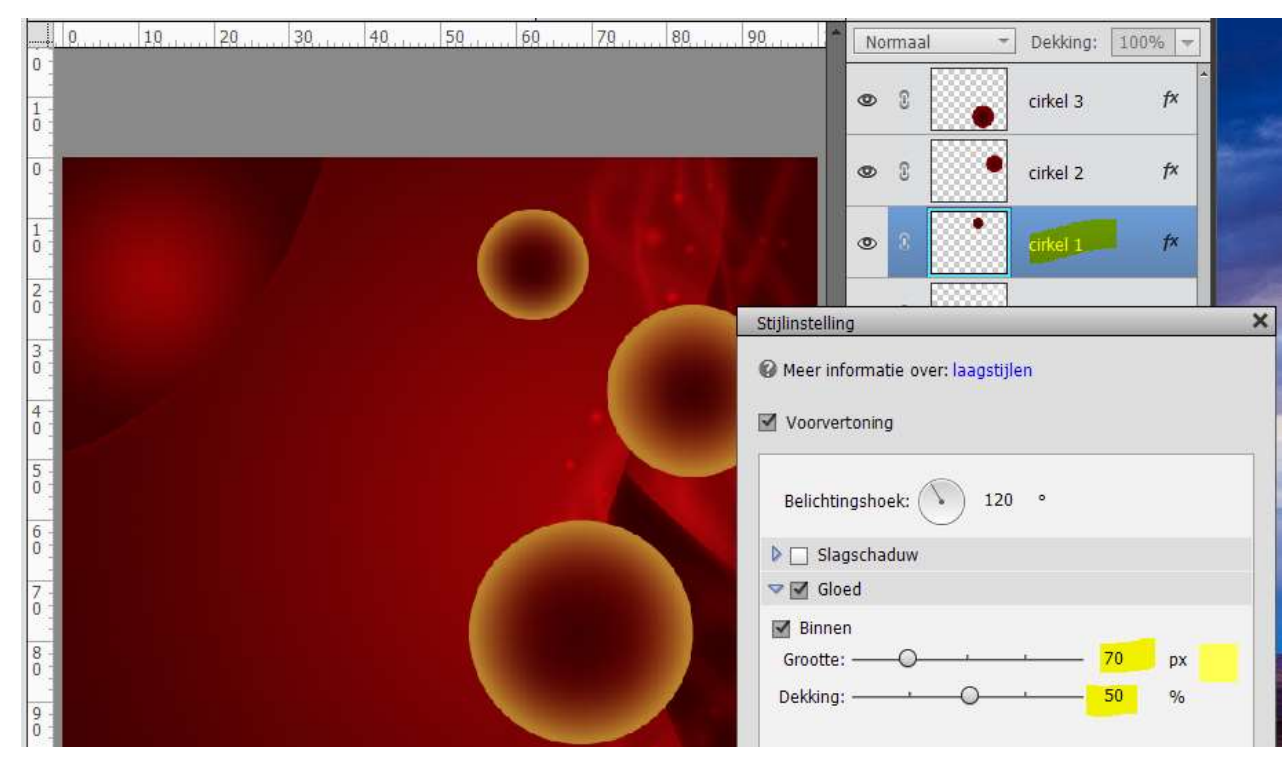

13. Laad het penseel "r0man\_brush7. Zet het Voorgrondkleur op #F8E63A Plaats een laag boven cirkel 2, kies het penseel r0mb2 Klik op met het penseel op de cirkel.

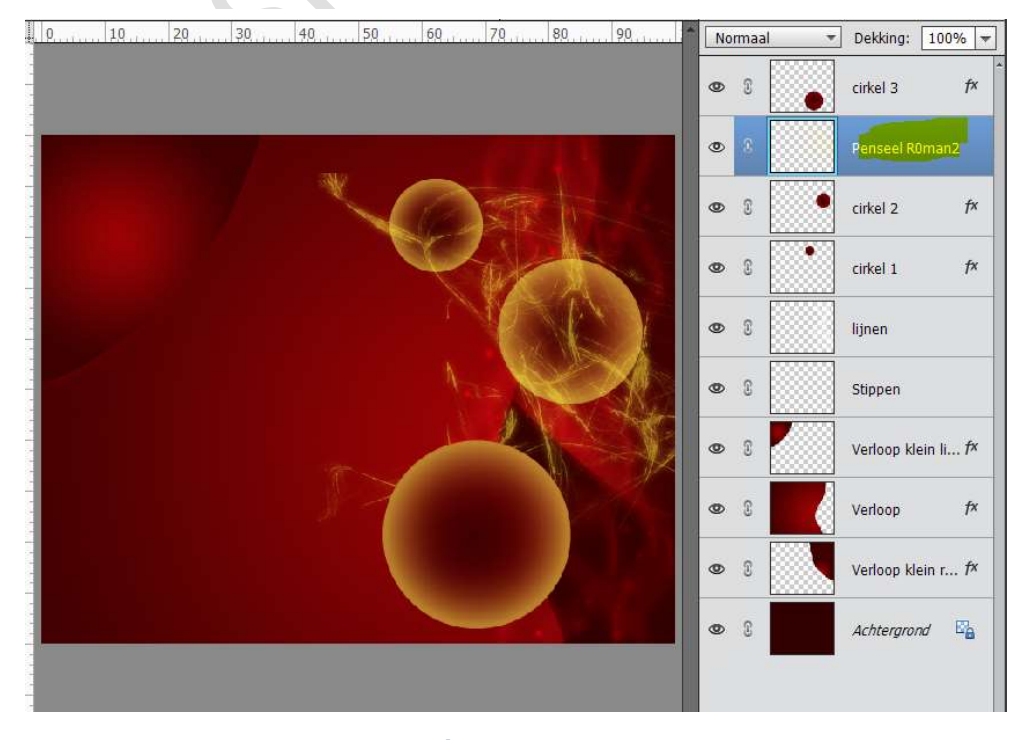

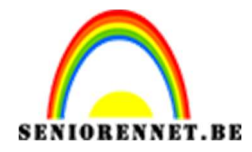

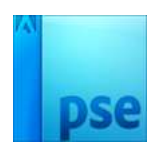

### Geef deze **Penseel laag** een **Uitknipmasker** op de laag **Cirkel 2** Geef deze penseel laag een **laagmodus: Fel licht**.

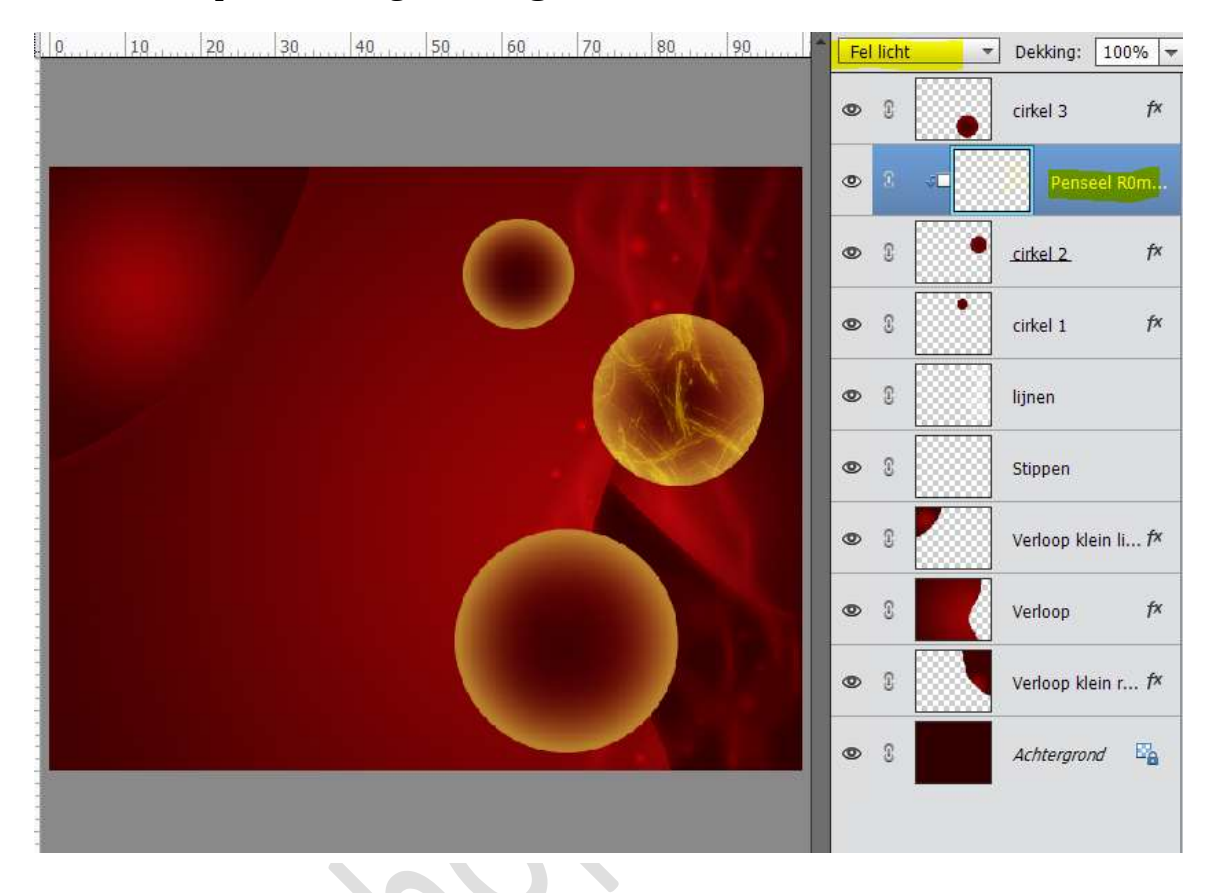

### 14. **Plaats** een **laag boven cirkel 1**, kies het **penseel r0mb1** Pas de grootte aan, verkleinen.

Klik op met het penseel op de cirkel.

Geef deze **Penseel laag** een **Uitknipmasker** op de laag **Cirkel 1** Geef deze penseel laag een **laagmodus: Fel licht**.

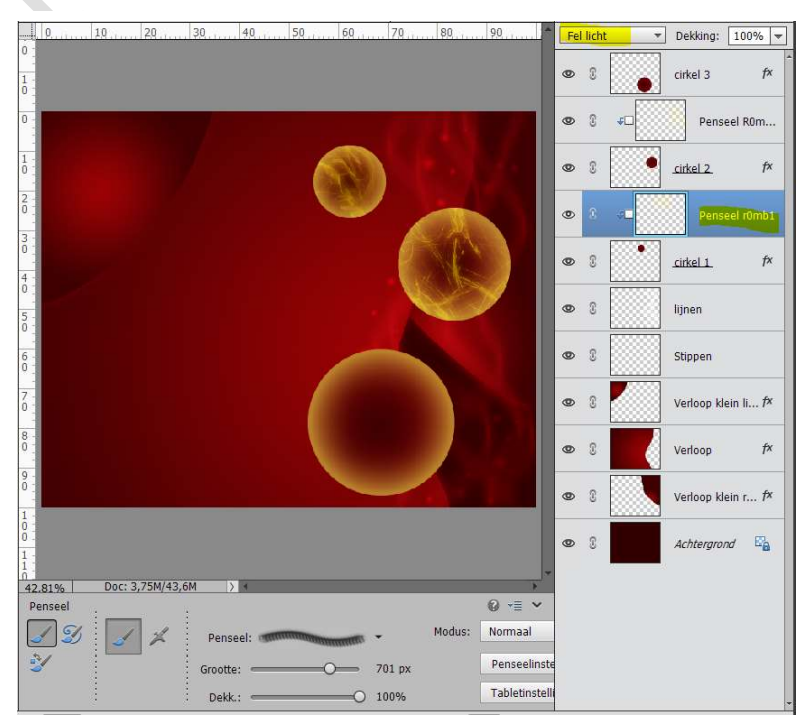

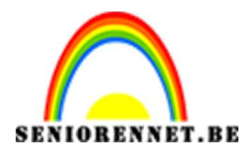

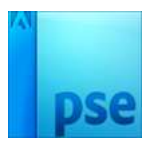

15. Plaats een laag boven cirkel 3, kies het penseel r0mb3 Pas de grootte aan, vergroten. Klik op met het penseel op de cirkel. Geef deze Penseel laag een Uitknipmasker op de laag Cirkel 3 Geef deze penseel laag een laagmodus: Fel licht.

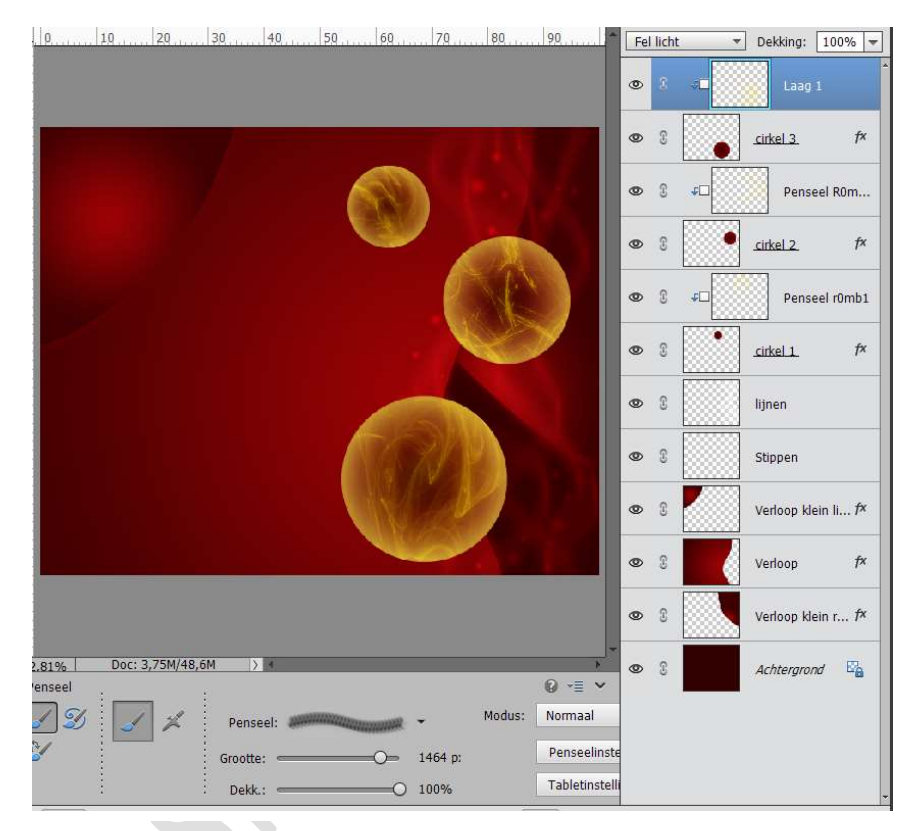

 16. We gaan onze kerstballen laten hangen. Zet Voorgrondkleur op #FD9D00 Plaats boven het Uitknipmasker van cirkel 1 een nieuwe laag en noem deze Lijn 1.

Activeer het Gereedschap Aangepaste vorm  $\rightarrow$  Lijn  $\rightarrow$  3 px  $\rightarrow$  trek een mooie rechte lijn met Voorgrondkleur.

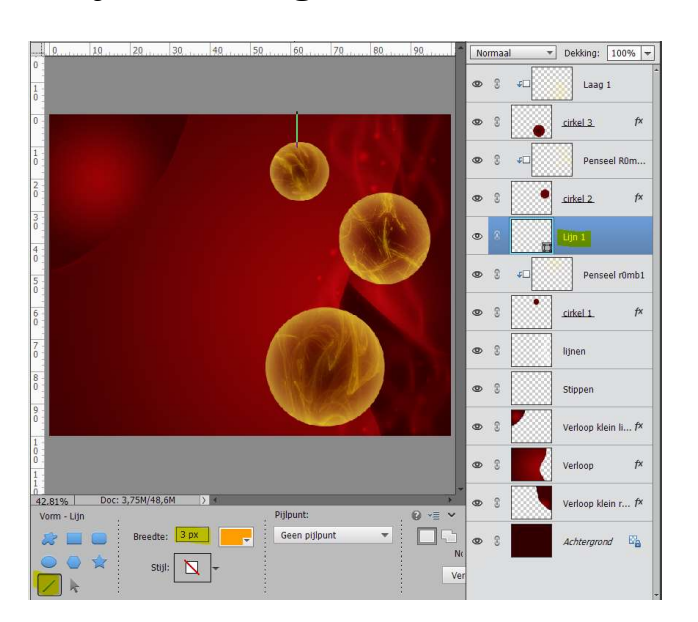

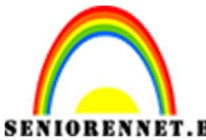

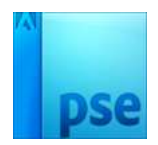

PSE- Kerst 1: Verlichte kerstballen Herhaal dit bij cirkel 2 en cirkel 3 Zet de laagmodus van de 3 lijnen op Bleken

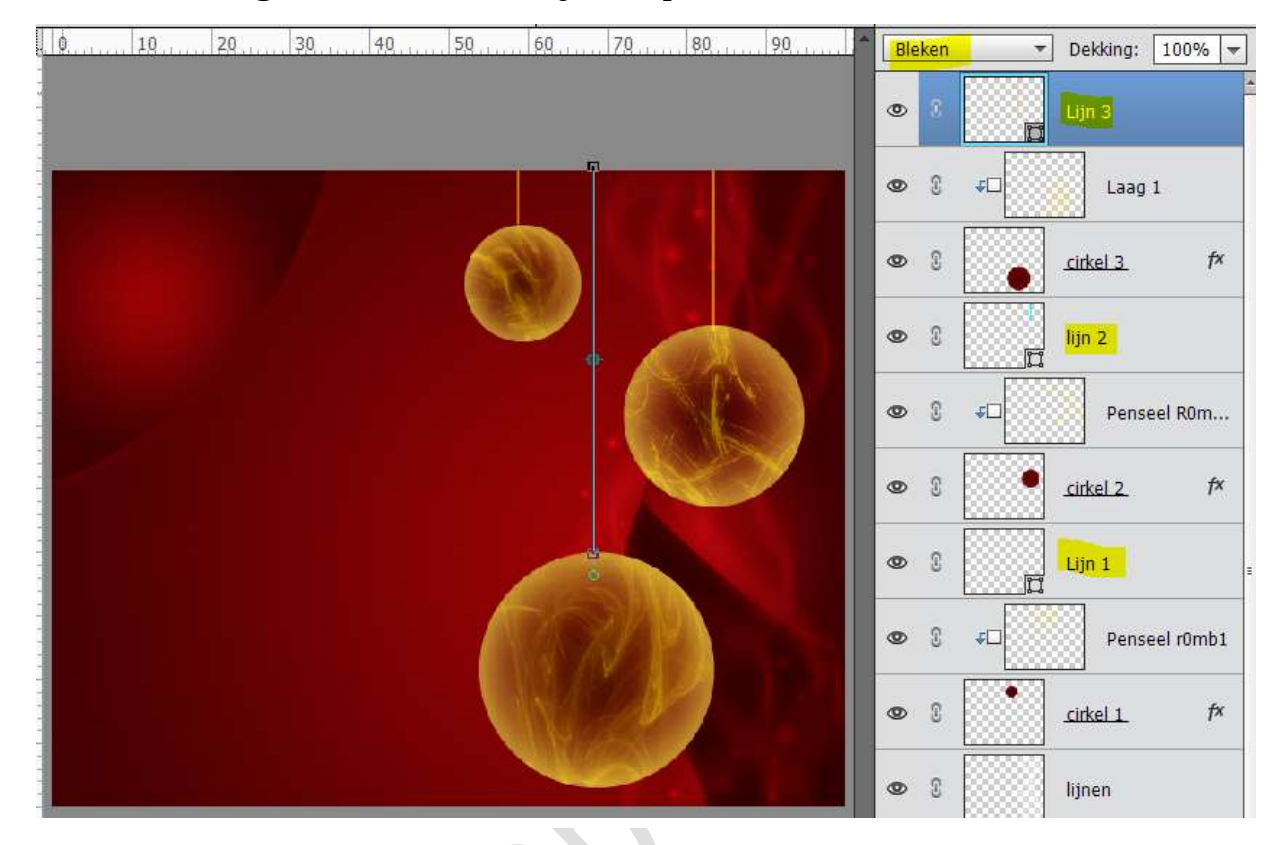

### 17. Laad het penseel Stars and blinks. Zet Voorgrondkleur op Wit. Kies het Penseel Burst3. Plaats een nieuwe laag boven Lijn1. Pas de grootte van penseel (150px)aan klik bovenaan de bal en de lijn, herhaal dit klikken op hetzelfde punt 4 à 5 maal.

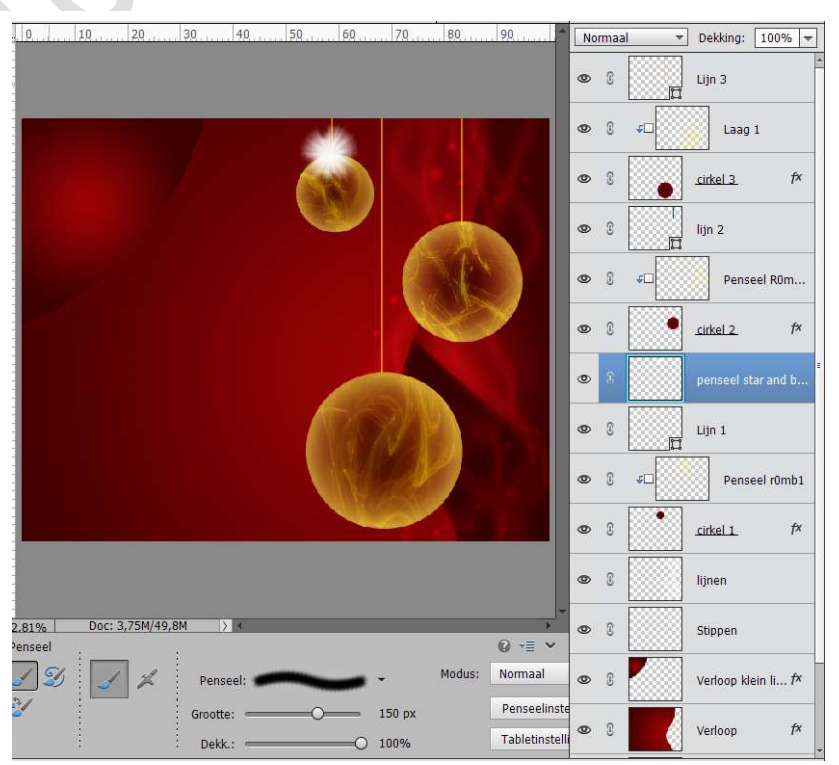

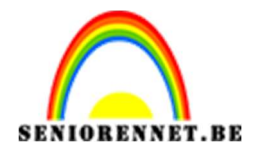

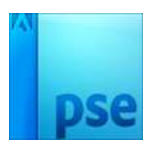

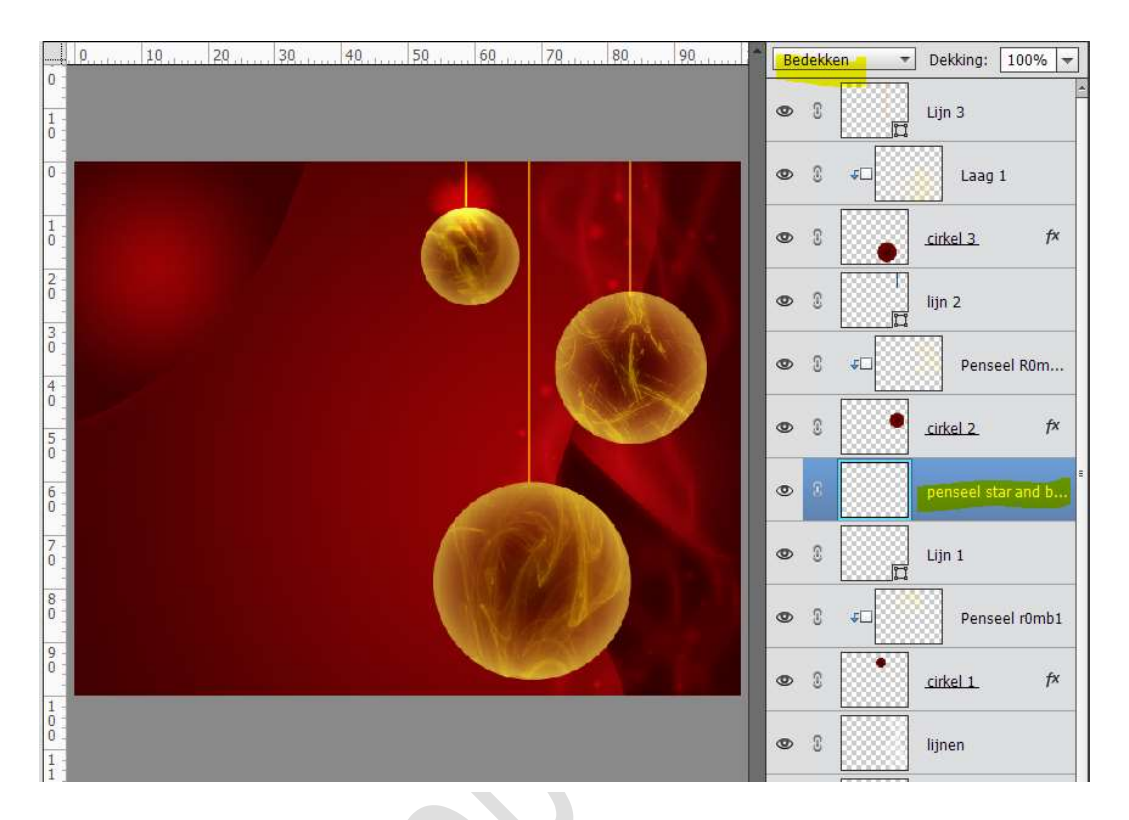

### Zet de **laagmodus** op **Bedekken**

**Herhaal** deze stappen voor penseel star and blink bij de andere cirkels, **pas wel de grootte aan**.

Vergeet niet de Laagmodus aan te passen naar Bedekken

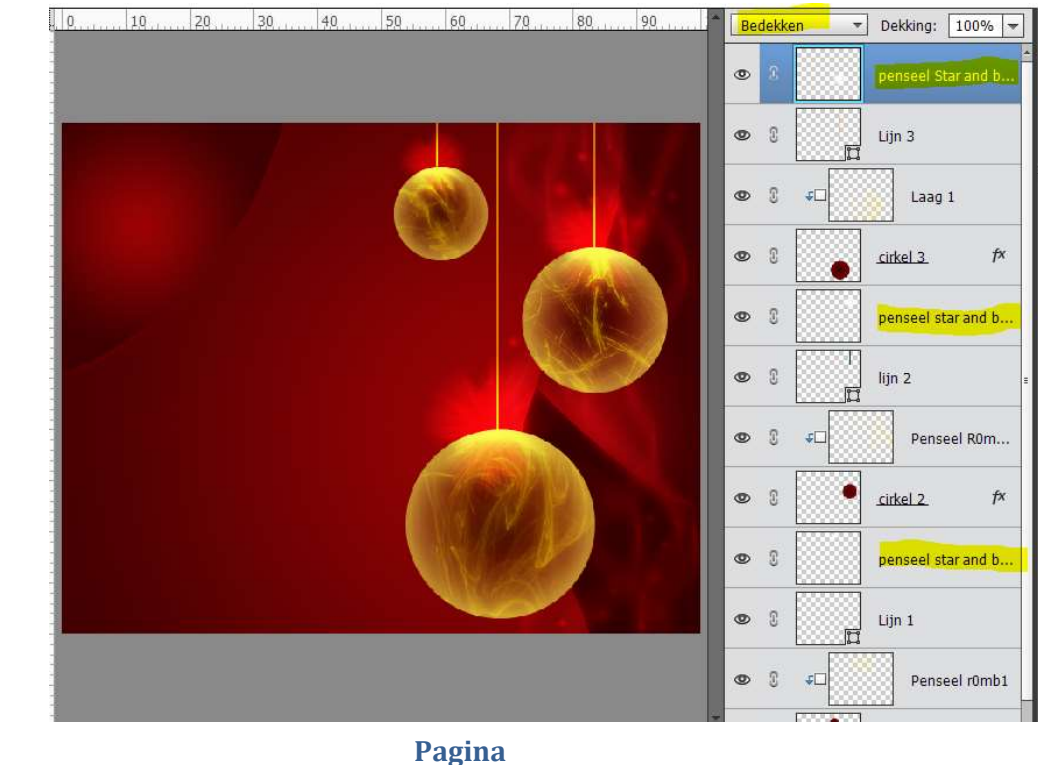

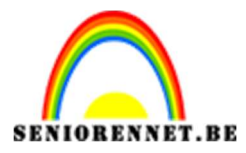

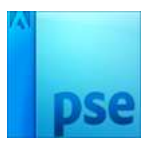

### Plaats boven uw laag penseel star and blink een nieuwe laag en noem deze flitsen. Zet het Voorgrondkleur op #F8F13B

Pas per cirkel de grootte van penseel aan.

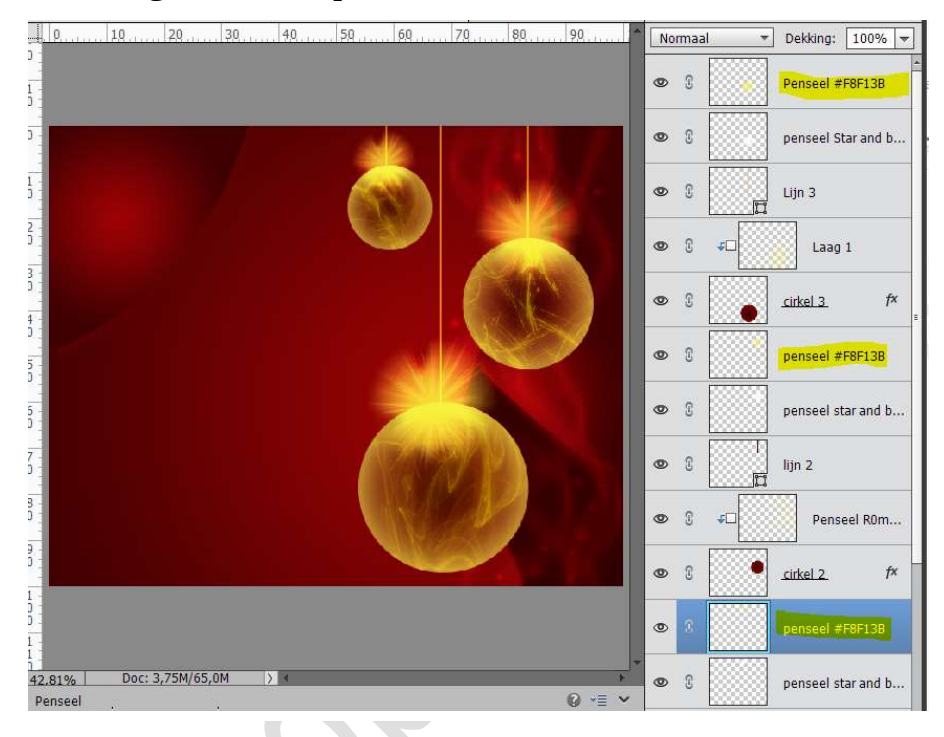

19. Ziezo we zijn er. Werk af naar keuze.

Vergeet uw naam niet. Sla op als PSD: max. 800px aan langste zijde. Sla op als JPEG: max. 150KB

Veel plezier ermee

Vrolijk kerstfeest en gelukkig nieuwjaar. NOTI